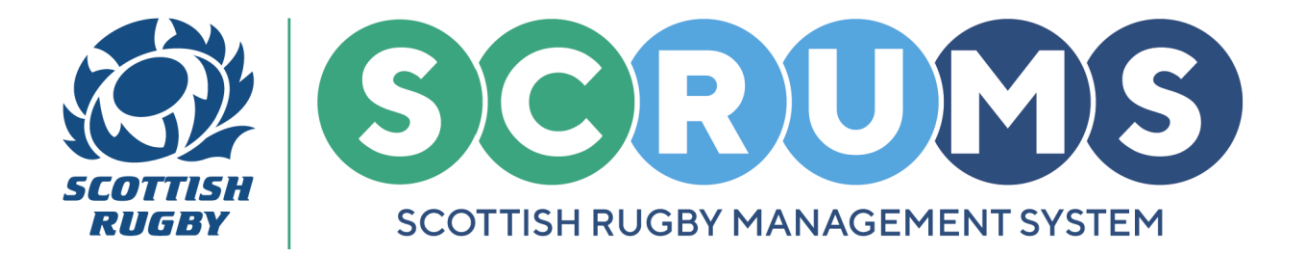

# **UPDATE CLUB/SCHOOL INFORMATION**

This guide will detail how to navigate and update the **My Club / School** section on **SCRUMS**, the Scottish Rugby User Management System.

#### **STEP 1**

To view or update your club or schools information, navigate to the **Club / School Admin** section from the **Main Menu Sidebar** or **Dashboard Tiles**, as highlighted. Then, click on '**My Club / School'**.

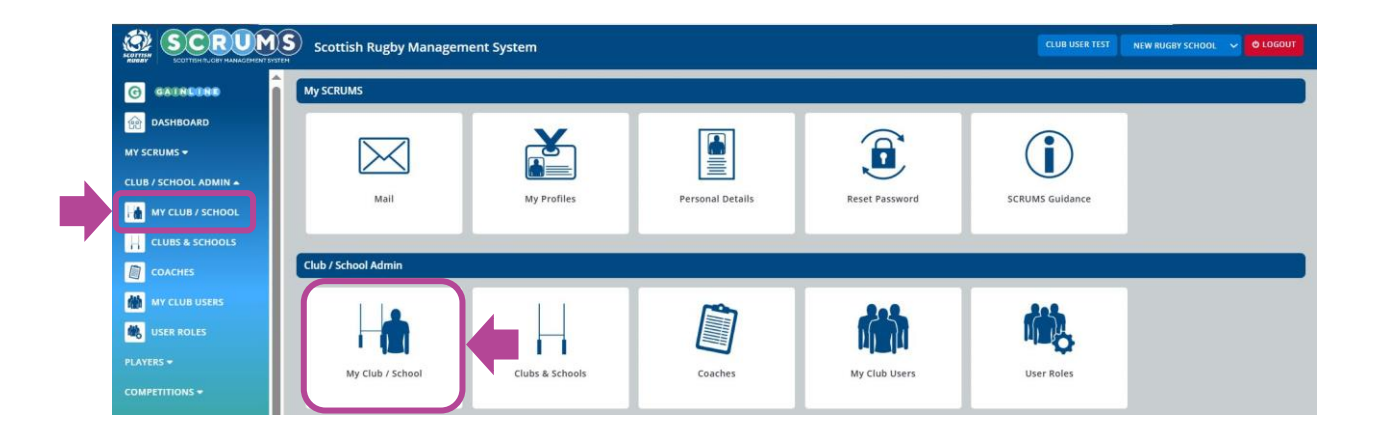

### **STEP 2**

From **My Club / School** you are able to view your club or school's key information. To update any information listed within this screen, select the **Edit** button, as highlighted.

| New Rugby Club RFC (ID: #735) |                     | EDIT BACK |
|-------------------------------|---------------------|-----------|
|                               | Club/School Details |           |

For any further guidance please contact scrums@sru.org.uk

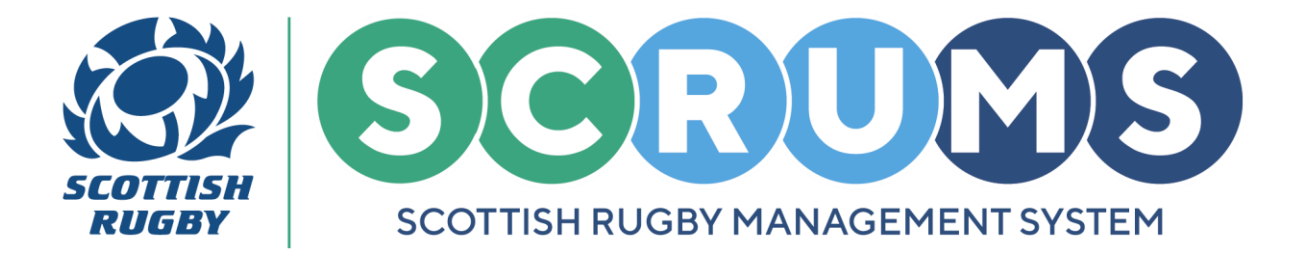

# **UPDATING CLUB USER ROLES**

### **STEP 3**

If you wish to make any changes to a field located under **Club Details**, please contact <u>scrums@sru.org.uk</u>. Your change will be made subject to approval.

| Club Details                   |                    |      |
|--------------------------------|--------------------|------|
| Club Name*                     | New Rugby Club RFC |      |
| Club Alias Name                |                    |      |
| Club/School                    | Club               | ~    |
| Club Type*                     | Other              | ~    |
| Category*                      | Category 1         | ~    |
| Scottish Rugby Club Investment | Please select      | ~    |
| Active*                        | Yes                | ~    |
|                                |                    | SAVE |

You do not require approval to change Address Details or Further Information fields.

Simply type your desired change in the appropriate field or select from available dropdown options and select **'Save'**.

These changes will be immediately viewable by other clubs and schools within SCRUMS.

| Main Address Details                                    |                       |  |
|---------------------------------------------------------|-----------------------|--|
| Address Line 1                                          | New Rugby Club Avenue |  |
| Address Line 2                                          |                       |  |
| Address Line 3                                          |                       |  |
| Town / City                                             | Rugby Town            |  |
| Postcode                                                | NEW RU6               |  |
| Local Authority                                         | N/A                   |  |
|                                                         | SAVE                  |  |
| Postal Address Details (If Different From Main Address) |                       |  |
| Home Playing Fields (If Different From Main Address)    |                       |  |
| Further Information                                     |                       |  |

For any further guidance please contact scrums@sru.org.uk